# Drahtlose Bildübertragung

Das Learning Lab wurde mit Technik zur drahtlosen Bildübertragung ausgestattet. Zum Einsatz kommt hierfür der Miracast-Standard.

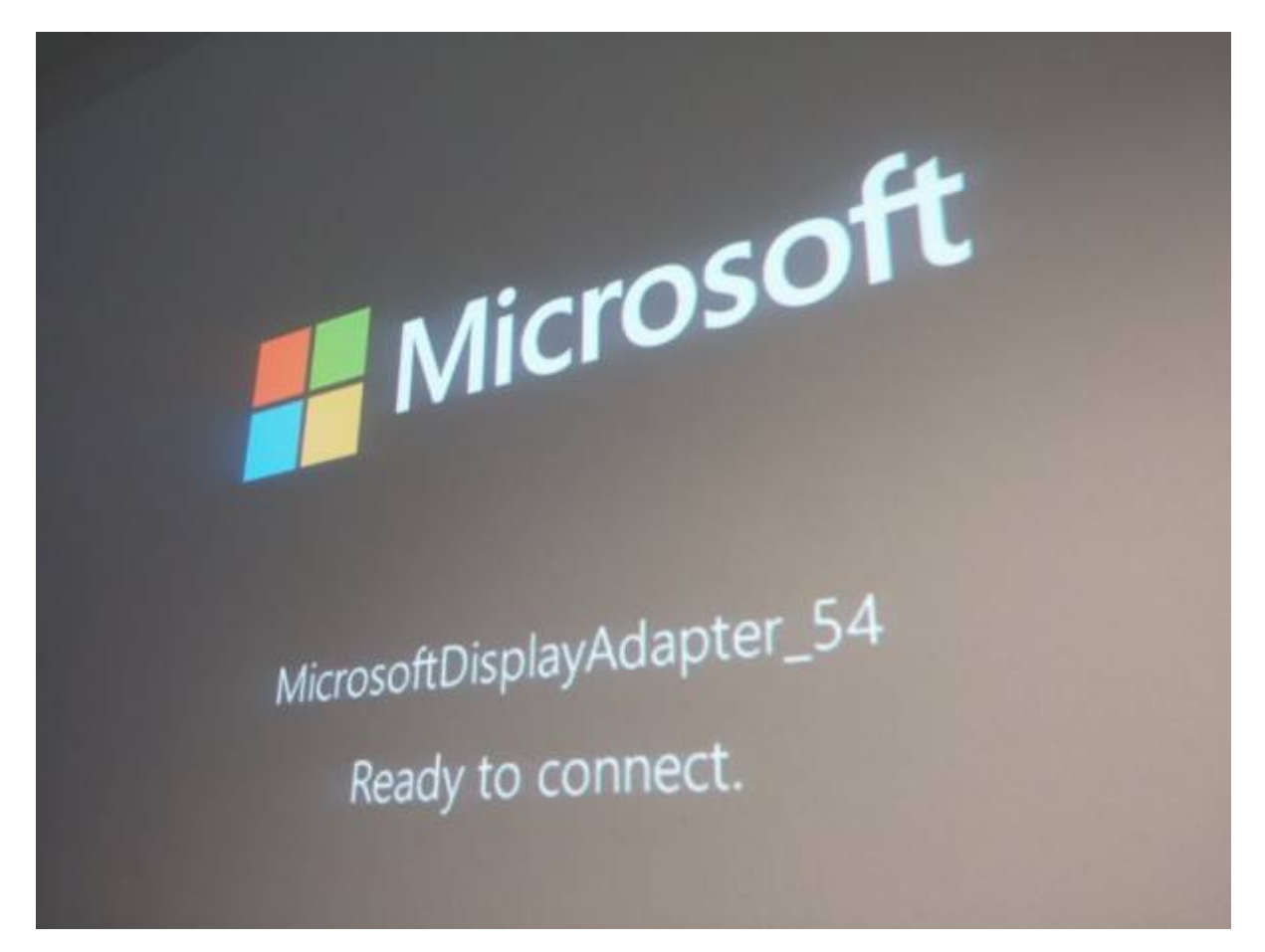

## Was brauche ich?

- Einen Notebook oder ein Smartphone mit Miracast-Unterstützung.
- Ein aktuelles Betriebssystem, konkret:
  - Windows ab Windows 8.1 (Anleitung)
  - Android ab Version 4.4 (Anleitung)

# Videoeinführung

Last update: 2023/10/31 equipment:drahtlose\_bilduebertragung https://blendedlearning.th-nuernberg.de/wiki/blendedlearning/doku.php?id=equipment:drahtlose\_bilduebertragung 08:45

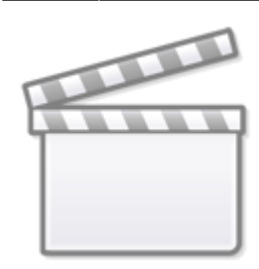

Video

1)

### Vorgehen bei Windows 8.1 und 10

#### Schritt 1

Vom rechten Bildschirmrand nach innen Wischen (Alternativ: mit der Maus in die untere rechte Bildschirmecke klicken)

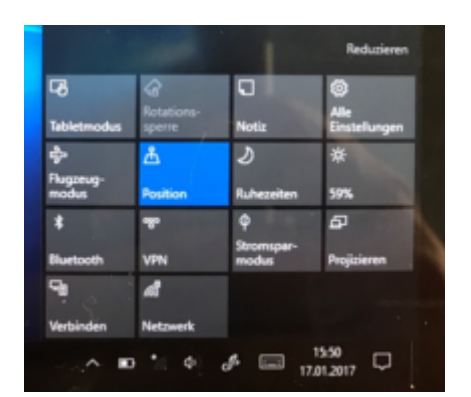

#### Schritt 2

Auf "Projizieren" klicken und danach auf "Drahtlose Anzeige hinzufügen" bzw. mit "drahtloser Anzeige verbinden"

×

#### Schritt 3

Gewünschte drahtlose Anzeige anklicken (hier TV)

×

#### So legen Sie fest, was auf den einzelnen Bildschirmen angezeigt wird

Eine der folgenden Optionen auswählen:

- Nur PC-Bildschirm: Der gesamte Inhalt wird auf dem PC angezeigt (Bei Funkprojektor: Trennen)
- Duplizieren: Auf beiden Bildschirmen wird das Gleiche angezeigt
- **Erweitern**: Der gesamte Inhalt wird auf zwei Bildschirme aufgeteilt. Elemente können zwischen beiden Bildschirmen verschoben werden
- Nur zweiter Bildschirm: Alles wird auf dem angeschlossenen Bildschirm angezeigt (der andere bleibt leer)

#### Trennen der Verbindung mit einer drahtlosen Anzeige

#### Automatisch

wenn außer Reichweite (z.B. bei verlassen es Raums) wenn PC in den Energiesparmodus oder Ruhezustand wechselt

#### Manuell

- Wischen Sie vom rechten Bildschirmrand nach innen und tippen Sie dann auf Geräte. (Oder mit Maus in die untere rechte Bildschirmecke, Mauszeiger nach oben bewegen und anschließend auf Geräte)
- 2. Projizieren antippen/klicken
- 3. Trennen antippen/klicken

### Miracast-Empfänger im Learning Lab

- Beamer: Bitte achten Sie darauf, dass der Eingang richtig eingestellt ist. Der Eingang ist dann richtig eingestellt, wenn auf der Projektionsfläche entsprechende Informationen angezeigt werden.
- 4K-Fernseher am Stehtisch: Bitte mit der Fernbedienung auf diesen Modus umschalten. Hier ist Miracast in das Gerät integriert, d.h. es kommt kein Adapter zum Einsatz.

### Kann ich das auch wo anders nutzen?

Klar, wir nutzen den Wireless Display Adapter von Microsoft, den Sie für ca. 65 Euro im Fachhandel kaufen können.

### Erfahrungen mit der drahtlose Bildübertragung

- Mit neueren Windows-Notebook ab Windows 8.1 funktioniert die Übertragung meist gut, mit anderen und älteren Geräten ist es manchmal ein Glücksspiel.
- Die Verbindung ist überwiegend stabil, dennoch kamen immer wieder Verbindungsabbrüche

Last update: 2023/10/31 equipment:drahtlose\_bilduebertragung https://blendedlearning.th-nuernberg.de/wiki/blendedlearning/doku.php?id=equipment:drahtlose\_bilduebertragung 08:45

vor.

• Das Bild wird durch die drahtlose Übertragung leicht verzögert.

## Alternativen

- AirPlay von Apple (ungetestet im HS-Netz)
- Chromecast von Google (im HS-Netz leider nicht möglich)
- Es gibt zahlreiche alternative günstige Miracast-Empfänger, z.B. bei Amazon oder Ebay (ungetestet im HS-Netz)

1)

Quelle: https://www.youtube.com/watch?v=NBHjLnAt7vA , abgerufen am 22.01.2016

From: https://blendedlearning.th-nuernberg.de/wiki/blendedlearning/ - Wiki Digitale Lehre

Permanent link:

 $https://blendedlearning.th-nuernberg.de/wiki/blendedlearning/doku.php?id=equipment:drahtlose\_bilduebertragung$ 

Last update: 2023/10/31 08:45

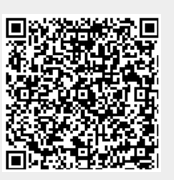